## **User Guide**

# How to Credit Leave

Admin to credit additional leave entitlement to employee(s)

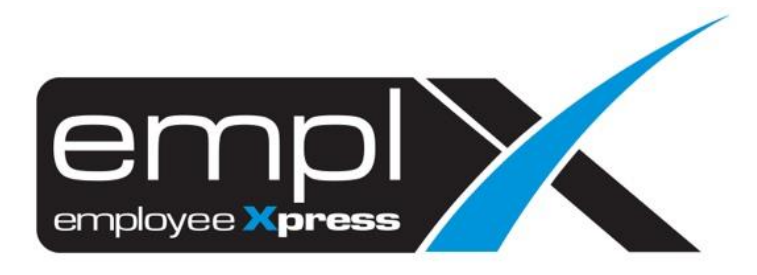

### HOW TO CREDIT LEAVE

1. Click on the  $\blacksquare$  on the top left side, click on Leave.

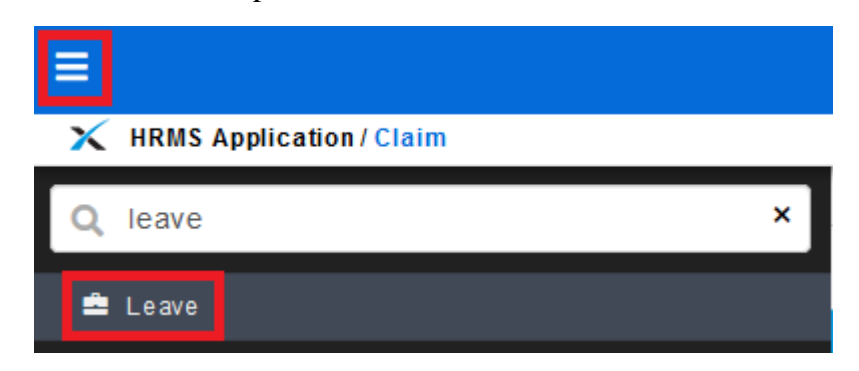

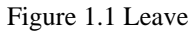

2. Select Administrative

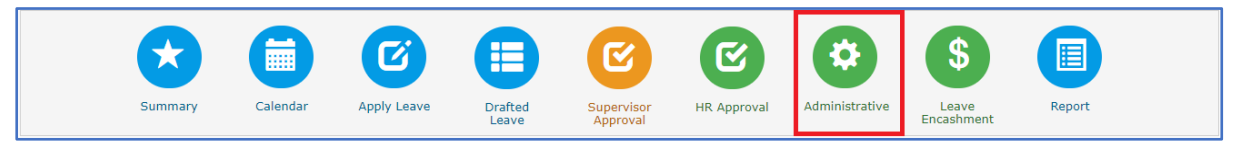

Figure 1.2 Administrative

3. Select Employee's Leave Adjustment under Employee's Leave.

| Administrative                                                                                                    |                                                                                          |
|----------------------------------------------------------------------------------------------------|------------------------------------------------------------------------------------------|
| Leave Policy                                                                                                    |                                                                                          |
| Leave Type<br>View / Add / Edit / Delete Leave Type                                                                  | Total 24 Leave Type(s)                                                                   |
| Leave Group<br>View / Add / Edit / Delete Leave Group                                                                | Total 9 Leave Group(s)                                                                   |
| Credit Hour Leave Type                                                                                               | REPLACEMENT LEAVE                                                                        |
| Employee's Leave                                                                                                    |                                                                                          |
| Employee's Leave Group & Entitlement<br>Assign employee's leave group or individual leave entitlement customization. | 334 active employee(s) have no leave group<br>9 active employee(s) have customized leave |
| Employee's Leave Adjustment     Credit Leave / Adjust Entitlement or Balance / Leave Encashment                      |                                                                                          |
| Employee's Entitlement Calculation Manual triggering for employee's entitlement calculation                          |                                                                                          |
| Entitlement Calculation Error     Employee who has incorrect leave entitlement calculation                           | 6 active employee(s) have incorrect entitlement calculation<br>5 leave involved          |
| Additional Setup                                                                                                    |                                                                                          |
| Additional Dropdown Setup           View / Add / Edit / Delete Additional Dropdown                                   |                                                                                          |
| Calendar View Calendar view accessibility control of employee's onleave date                                         |                                                                                          |

Figure 1.3 Employee's Leave Adjustment

#### 4. Select Credit Leave.

| 🌣 Admi | 🌣 Administrative » Employee's Leave Adjustment                                    |  |  |  |
|--------|-----------------------------------------------------------------------------------|--|--|--|
| 🛧 Ba   | ck                                                                                |  |  |  |
| Emp    | ployee's Leave Adjustment                                                         |  |  |  |
| +      | Credit Leave Credit leave for employee / manage credited leave                    |  |  |  |
| -      | Leave Balance Adjustment Deduct leave balance                                     |  |  |  |
| ©      | Leave Effective Date Adjustment Adjust earned leave effective and expiration date |  |  |  |
| -      | Leave Entitlement Adjustment Deduct leave entitlement                             |  |  |  |
| \$     | Leave Encashment<br>Encash leave / update encashment date                         |  |  |  |

#### Figure 1.4 Credit Leave

| 5. Click + Credit Leave                                     |              |
|-------------------------------------------------------------|--------------|
| Administrative » Employee's Leave Adjustment » Credit Leave |              |
| ▲ Back                                                      | Credit Leave |
| Credited Leave History                                      |              |
| Entry Date 2018-01-01 🗑 To 2018-12-31 🗑 🛛 Retrieve          |              |

#### Figure 1.5 Credit Leave page

6. After click the button will pop out the credit leave box.

|                        |   | Credit Leave      |
|------------------------|---|-------------------|
|                        |   |                   |
| * Employee             | : | - •               |
| * Leave Type           | : | Annual            |
| * Credit Leave         | : | Day(s)            |
| * Effective Start Date | : | 2018-06-19        |
| Effective End Date     | : |                   |
| * Reason               | : |                   |
|                        |   | ii.               |
| Leave credited from    | : | Adjustment Screen |
|                        |   |                   |
|                        |   |                   |
|                        |   | Save 🗶 Cancel     |
|                        |   |                   |

Figure 1.6 Credit Leave box

7. Click on the **Employee** tab will show all the employee, you can select few employees or click on 2 to select all employees.

|                        |     | C                             | credit Leave                     |                                    |
|------------------------|-----|-------------------------------|----------------------------------|------------------------------------|
|                        |     |                               |                                  |                                    |
| * Employee             | -   | -                             | • 1                              |                                    |
| * Leave Type           | :   | Show: <ul> <li>All</li> </ul> | ) Selected                       | 💁 Clear All 🗳                      |
| * Credit Leave         | : 2 | CT0015                        | CHAN SENG KOON                   | ÷ ^                                |
| * Effective Start Date | :   | CT0018                        | MARCOS CHAI KIAN HUI             |                                    |
| Effective End Date     | :   | СТ0019                        | CHIN CHEE YONG                   |                                    |
| * Reason               | :   | Стоо20                        | ENG CHING HOOI                   |                                    |
| Logue credited from    |     | СТ0026                        | LIM HOCK HEE                     | v                                  |
|                        |     | Active (0 /392)               | 2) O Resigned (0 /53) O Future F | Hires ( <b>0</b> /0)               |
|                        |     |                               |                                  | Q Search<br>Search from database » |
|                        |     |                               |                                  | ✓ Save                             |

Figure 1.7 Employee List

8. Select the leave type that you want to credit.

|                        |   | Credit Leave                                                                                                    |               |
|------------------------|---|----------------------------------------------------------------------------------------------------|---------------|
| * Employee             |   | - · · · ·                                                                                                    |               |
|                        |   |                                                                                                    |               |
| * Leave Type           | : | 2 hours                                                                                                    |               |
| * Credit Leave         | : | AJL<br>Annual<br>Annual Leave                                                                                                  |               |
| * Effective Start Date | : | Annual Leave - Additional<br>Annual Leave (Adj)<br>Annual Leave(E)                                                             |               |
| Effective End Date     | : | Annual Leave(T)<br>Childcare Leave                                                                                             |               |
| * Reason               | : | Compassional 1<br>Compassional 2<br>Compassionate<br>Compassionate2<br>Contract AL                                             |               |
| Leave credited from    | : | Contract Hospital Leave<br>Contract Sick Leave<br>Contract Unpaid Leave<br>Court Appearance<br>Hospital Leave<br>Medical Leave |               |
|                        |   |                                                                                                    |               |
|                        |   |                                                                                                    | Save X Cancel |

Figure 1.8 Leave type List

9. Key in the **day** that you want to credit for the employee.

|                        |   | Credit Leave      |
|------------------------|---|-------------------|
|                        |   |                   |
| * Employee             | : | 2 Selected 🔹      |
| × Leave Type           | : | REPLACEMENT LEAVE |
| * Credit Leave         | : | 1 Day(s)          |
| * Effective Start Date | : | 2018-06-19        |
| Effective End Date     | : |                   |
| * Reason               | : |                   |
| Leave credited from    | : | Adjustment Screen |
|                        |   |                   |
|                        |   |                   |
|                        |   | Save X Cancel     |

Figure 1.9 Credit Leave amount

10. The credit leave will base on the **Effective start date** to start credit. Example as screenshot below, the effective start date is set on **2018-06-19** then the credit leave will able to apply on **2018-06-19**.

|                        |   | Credit Leave      |
|------------------------|---|-------------------|
|                        |   |                   |
| * Employee             | : | 2 Selected 🔻      |
| * Leave Type           | : | REPLACEMENT LEAVE |
| * Credit Leave         | : | 1 Day(s)          |
| * Effective Start Date | : | 2018-06-19        |
| Effective End Date     | ; |                   |
| * Reason               | : |                   |
|                        |   |                   |
| Leave credited from    | : | Adjustment Screen |
|                        |   |                   |
|                        |   |                   |
|                        |   | Save X Cancel     |
|                        |   |                   |

Figure 1.10 Effective Start Date

11. The **Effective End Date** is setting for the credit leave on which date expired and unable to apply.

|                        |   | Credit Leave      |
|------------------------|---|-------------------|
|                        |   |                   |
| * Employee             | : | 2 Selected        |
| * Leave Type           | : | REPLACEMENT LEAVE |
| * Credit Leave         | : | 1 Day(s)          |
| * Effective Start Date | : | 2018-06-19        |
| Effective End Date     | : | 2018-08-31        |
| × Reason               | ; |                   |
|                        |   | ii.               |
| Leave credited from    | 1 | Adjustment Screen |
|                        |   |                   |
|                        |   |                   |
|                        |   | Save Cancel       |
|                        |   |                   |

Figure 1.11 Effective End Date

12. Fill in the **Reason** for the credit leave.

|                        | Credit Leave        |                 |
|------------------------|---------------------|-----------------|
|                        |                     |                 |
| * Employee             | : 2 Selected •      |                 |
| * Leave Type           | REPLACEMENT LEAVE   |                 |
| * Credit Leave         | : 1 Day(s)          |                 |
| * Effective Start Date | : 2018-06-19        |                 |
| Effective End Date     | 2018-08-31          |                 |
| * Reason               | :                   |                 |
| Locus gradited from    | Adjustment Sereen   | <u></u>         |
| Leave credited from    | : Adjustment Screen |                 |
|                        |                     |                 |
|                        |                     |                 |
|                        |                     | ✓ Save X Cancel |
|                        |                     |                 |
|                        | Figure 1.12 Reason  |                 |
|                        |                     |                 |
| 13. Once all the field | as been fill, click |                 |
|                        | Credit Leave        |                 |
|                        |                     |                 |
| * Employee             | 2 Selected 🔹        |                 |
| * Leave Type           | REPLACEMENT LEAVE   | 0               |
| * Credit Leave         | 1 Day(s)            |                 |
| * Effective Start Date | 2018-06-19          |                 |
| Effective End Date     | 2018-08-31          |                 |
| * Reason               | To replace new year |                 |
|                        | L                   |                 |
| Leave credited from    | : Adjustment Screen |                 |
|                        |                     |                 |
|                        |                     |                 |
|                        | ]                   | Savo Cancol     |
|                        |                     |                 |

Figure 1.13 Click Save

14. Once click save will prompt out a confirm message. If you confirm to credit leave for

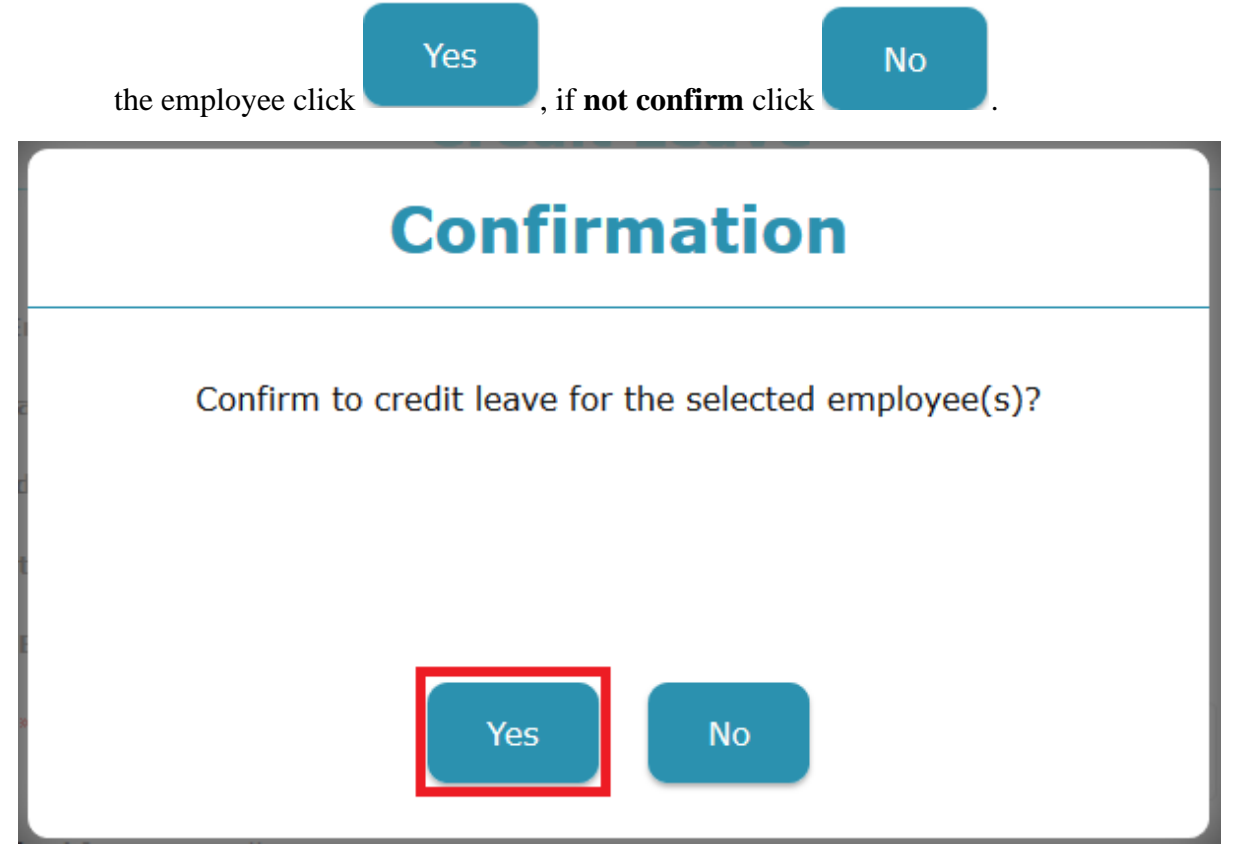

Figure 1.14 Confirm Message

15. Once done will prompt out a message say Save Successfully.

| Status            |
|-------------------|
| Save successfully |
|                   |
| Close             |

Figure 1.15 Save Successfully